## INSTRUCTIVO PARA REALIZAR VOTACIÓN EN LÍNEA DE DIFERENTES CUERPOS COLEGIADOS

El usuario debe ingresar al aplicativo por medio de la pagina web <u>www.fucsalud.edu.co</u> link **Portal Academusoft,** una vez el usuario ingresa sus datos de logueo el sistema abre el **Vortal,** allí debe dar click en el botón **Bienestar**.

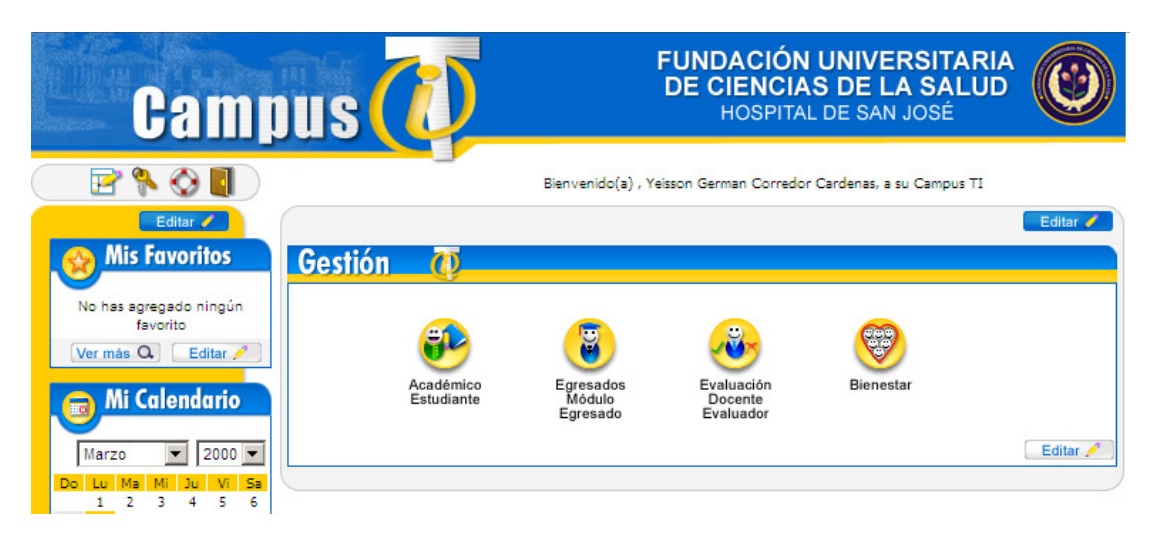

El usuario selecciona Elección de cuerpos Colegiados.

| Bienestar Universitario              | AcademuSoftara          |
|--------------------------------------|-------------------------|
|                                      | Bienestar Universitario |
| Elección<br>de cuerpos<br>colegiados |                         |
| 🕜 Versión                            | Salir de la aplicación  |

El usuario selecciona el rol al cual desea participar en la elección y da click en el botón **Continuar**.

| В      | ienestar Universitario AcademuSo                                                            | oft <b>a.a</b>         |
|--------|---------------------------------------------------------------------------------------------|------------------------|
|        | Seleccione el Rol con el que Desea Participar en el Proceso de Votaciones en Linea<br>Roles |                        |
|        | ESTUDIANTE - Continuar                                                                      |                        |
| Volver | Volver<br>al inicio                                                                         | Salir de la aplicación |

El sistema mostrara los procesos de elecciones que hay disponibles para el rol seleccionado y para el usuario, selecciona un proceso y da click en el botón **Continuar**.

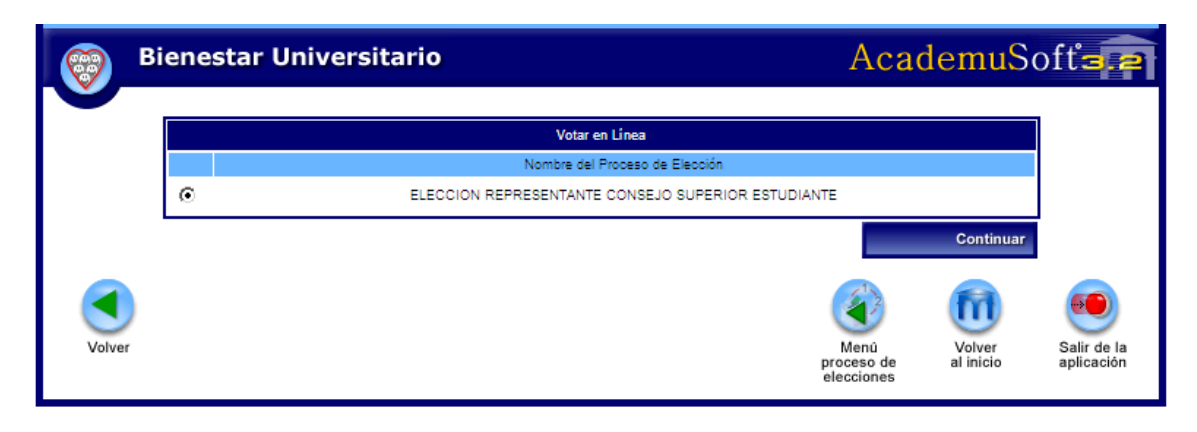

El sistema mostrara el tarjetón virtual con los datos de los candidatos, el usuario selecciona el candidato por el cual desea votar y da click en el botón **Votar**.

| 🛞 В    | iienestar Universitario AcademuSo                                                                                  | fť <b>a 2</b>          |
|--------|----------------------------------------------------------------------------------------------------|------------------------|
|        |                                                                                                    |                        |
|        | Votar en Línea                                                                                                    |                        |
|        | Nombre del Proceso de Elección Tipo de Votante                                                                     |                        |
|        | ELECCION REPRESENTANTE CONSEJO SUPERIOR ESTUDIANTE ESTUDIANTE                                                      |                        |
|        | Cargo de Elección                                                                                                  |                        |
|        | REPRESENTANTE CONSEJO SUPERIOR ESTUDIANTE                                                                          |                        |
|        | Código<br>1<br>Nombre<br>SERGIO ANDRES GOMEZ RIOS<br>C<br>C<br>C<br>C<br>C<br>C<br>C<br>C<br>C<br>C<br>C<br>C<br>C |                        |
| Volver | Menû<br>proceso de<br>elecciones                                                                                   | Salir de la aplicación |

El sistema registra el Voto en la Base de Datos y el usuario que realiza quedara bloqueado para que solo pueda ingresar un voto.

| Bienestar Uni | versitario   | Academ              | uSoft'a.e                 |
|---------------|--------------|---------------------|---------------------------|
|               | Agregar Voto |                     |                           |
| Volver        |              | Volver<br>al inicio | Salir de la<br>aplicación |

En caso de que el usuario intente Votar nuevamente en el mismo proceso de Elección el sistema indicara por medio de un mensaje que **el usuario ya participo en el proceso de votación**.

| Bienestar Universitario | AcademuSoftara                                                |
|-------------------------|---------------------------------------------------------------|
|                         | Bienestar Universitario / Elección de Cuerpos Colegiados<br>º |
| Votar<br>en línea       |                                                               |
| Volver<br>al inicio     | Salir de la aplicación                                        |

| Bienestar Un | iversitario                                       | Ac | ademuS              | oft <b>a e</b>         |
|--------------|---------------------------------------------------|----|---------------------|------------------------|
|              | Votar en Línea                                    |    |                     |                        |
|              | El usuario ya participó en el proceso de votación |    |                     |                        |
| Volver       |                                                   |    | Volver<br>al inicio | Salir de la aplicación |

FUNDACIÓN UNIVERSITARIA DE CIENCIAS DE LA SALUD OFICINA DE SISTEMAS MICHAEL JAIMES GUERRERO ANALISTA DE SISTEMAS BOGOTÁ D.C. 2010